# PROCESSO SELETIVO DE DESIGNAÇÃO TEMPORÁRIA - 2014

# Procedimento para alteração da inscrição

#### Passo 1

Fazer login no sistema.

|        | LOGIN            |  |
|--------|------------------|--|
|        |                  |  |
| CPF:   | 223, 333, 433-33 |  |
| Senha: | ······           |  |

# Passo 2

No Painel de Controle, escolher a opção, Alterar Dados Pessoais.

| Nave | gação:                                               |
|------|------------------------------------------------------|
| Par  | el de Controle                                       |
| -    | Alterar Dados Pessoais                               |
|      | Realizar Inscrição                                   |
|      | Alterar Inscrição                                    |
|      | Alterac Senha                                        |
|      | Visualizar Resultado Preliminar de Processo Seletivo |
|      | Sair                                                 |

#### Passo 3

Caso necessário, altere as informações pessoais.

| monnaşocon     | 00000                     |
|----------------|---------------------------|
| Nome Completo: | Candidato Folano de Tal   |
| Nascimento:    | 10/04/1990                |
| Email:         | fulano@concorrente.com.br |

....

#### Passo 4

Escolha novamente as suas Qualificações, de acordo com o edital, e clique no botão alterar.

| Qualificação                                                                                                    | Voltariao top |
|----------------------------------------------------------------------------------------------------|---------------|
| Licenciatura Curta<br>Habilitados: 7 ponto(s) cada<br>Áreas Afins: 7 ponto(s) cada<br>Estudantes: 7 ponto(s) cada              | 0             |
| Licenciatura Plena<br>Áreas Afins: 0 ponto(s) cada<br>Estudantes: 0 ponto(s) cada<br>Habilitados: 12 ponto(s) cada             |               |
| Pós-Graduação (Especialização)<br>Estudantes: 0 ponto(s) cada<br>Habilitados: Il ponto(s) cada<br>Áreas Afins: 8 ponto(s) cada | 0.            |

.....

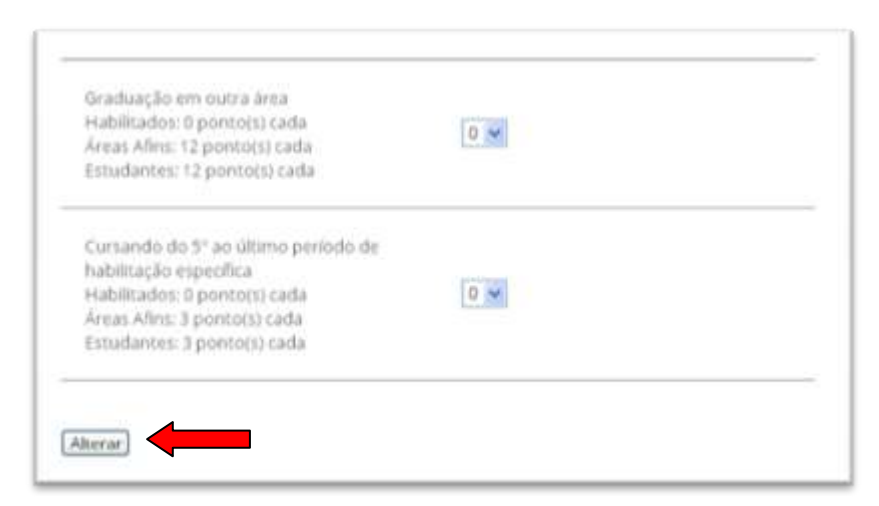

# Passo 5

No painel de controle, escolha a opção, Alterar Inscrição.

| Nave | gação:<br>el de Controle                             |  |
|------|------------------------------------------------------|--|
|      |                                                      |  |
|      | Alterar Dados Pessoais                               |  |
|      | Realizar Inscrição                                   |  |
|      | Alterar Inscrição                                    |  |
|      | Alterar Senha                                        |  |
|      | Visualizar Resultado Preliminar de Processo Seletivo |  |
|      | Sair                                                 |  |

### Passo 6

Escolha suas opções de inscrição, e clique em alterar.

| Processo Seletivo:                                                                                    | Edital SEMED Nº 056/2013 - Genal                                                                                                    |
|----------------------------------------------------------------------------------------------------|----------------------------------------------------------------------------------------------------|
| Quel é a situação da sua Nabilitação?                                                                 |                                                                                                    |
| © Habilitado # Não-Habilitado © Estudorte                                                             |                                                                                                    |
| Em que áreas pretende atuar?<br>Se, su depens encontribuis de orde preténico oprinté<br>anapreprinte. | Educação Infanti Entino Fundamental I - 4º e 3º ano Educação Infantil Entino Fundamental I - 4º e 3º ano Educação InfantilEnsino Fundamental I - Projeta de Leituva, Escrita e Radocenis Lógico Educação Feisca Ensino Fundamental II - Matemánica Ensino Fundamental II - Língua Portugaesa Ensino Fundamental II - Língua Inglesa Ensino Fundamental II - História Ensino Fundamental II - Gografia Ensino Fundamental II - Gografia Ensino Fundamental II - Geografia Ensino Fundamental II - Cenguá II e 8 - AEE (DI, MD e 1GD) E dL InfantilEstano Fundamental I e 8 - AEE (DI, MD e 1GD) E dL InfantilEstano Fundamental I e 8 - AEE Inforutor de LIBRAS; El Técnico Educacional |
| Declaru que combeço as exigéncias estabelecidas i                                                     | to Edital e estou de acordo com elas.                                                                                                    |
|                                                                                                    |                                                                                                    |

#### Passo 7

Altere, e confira, seu tempo de serviço, e clique em **Concluir**.

|                                                                               | Cadastr                                                                                                    | o de Temp    | oo de S     | Serviço              | 0                 |                  |
|-------------------------------------------------------------------------------|----------------------------------------------------------------------------------------------------|--------------|-------------|----------------------|-------------------|------------------|
| livegação<br>Nameda Carata - Cactari                                          | the Tarrent die Sarrings                                                                                         |              |             |                      |                   |                  |
| renude                                                                        |                                                                                                    |              |             |                      | Ĩ                 |                  |
| Kanglar                                                                       |                                                                                                    | 54           | icitoria:   | ×                    |                   |                  |
| Metallishe                                                                    |                                                                                                    | 54           | elore -     | ¥                    |                   |                  |
| Discology<br>Source in the second second second second<br>designed the second | and the second second second second second second second second second second second second second second second | aparenteri a |             |                      | 1                 |                  |
| trica de Període                                                              |                                                                                                    | 20           | es Períodes |                      |                   |                  |
|                                                                               |                                                                                                    |              |             |                      |                   | Addens           |
| Instituição                                                                   | Função                                                                                                    | Madalidade   | Disciplina  | Inicis da<br>Periodo | Fim da<br>Periodo | Tempo<br>(meses) |
|                                                                               |                                                                                                    | tores a      |             |                      |                   |                  |

#### Passo 8

Imprima o seu comprovante.

|                                             | Inscrição realizada com sucesso!                                                                                                    |
|---------------------------------------------|----------------------------------------------------------------------------------------------------|
|                                             | ,                                                                                                    |
|                                             |                                                                                                    |
|                                             | Choue aqui para inprimir seu concrevante de morição.                                                                                                    |
|                                             | Seguir para a painel de controle.                                                                                                    |
| Atençãol                                    |                                                                                                    |
| Ö seu compro<br>Vocă apenacț<br>guande-e em | siante de morição é <b>INDISPENSÂVEL</b> pora a validade da morição, portante tentra o tempre em mães.<br>poterá imprimírio movamente caso venha a alterar sua inscrição, portante, imprima o agora futilizante o comando Cet + PJa<br>focal seguro. |